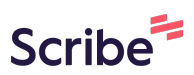

# How to Find Peer-Reviewed/Scholarly/Academic Articles From The Camp Library Website

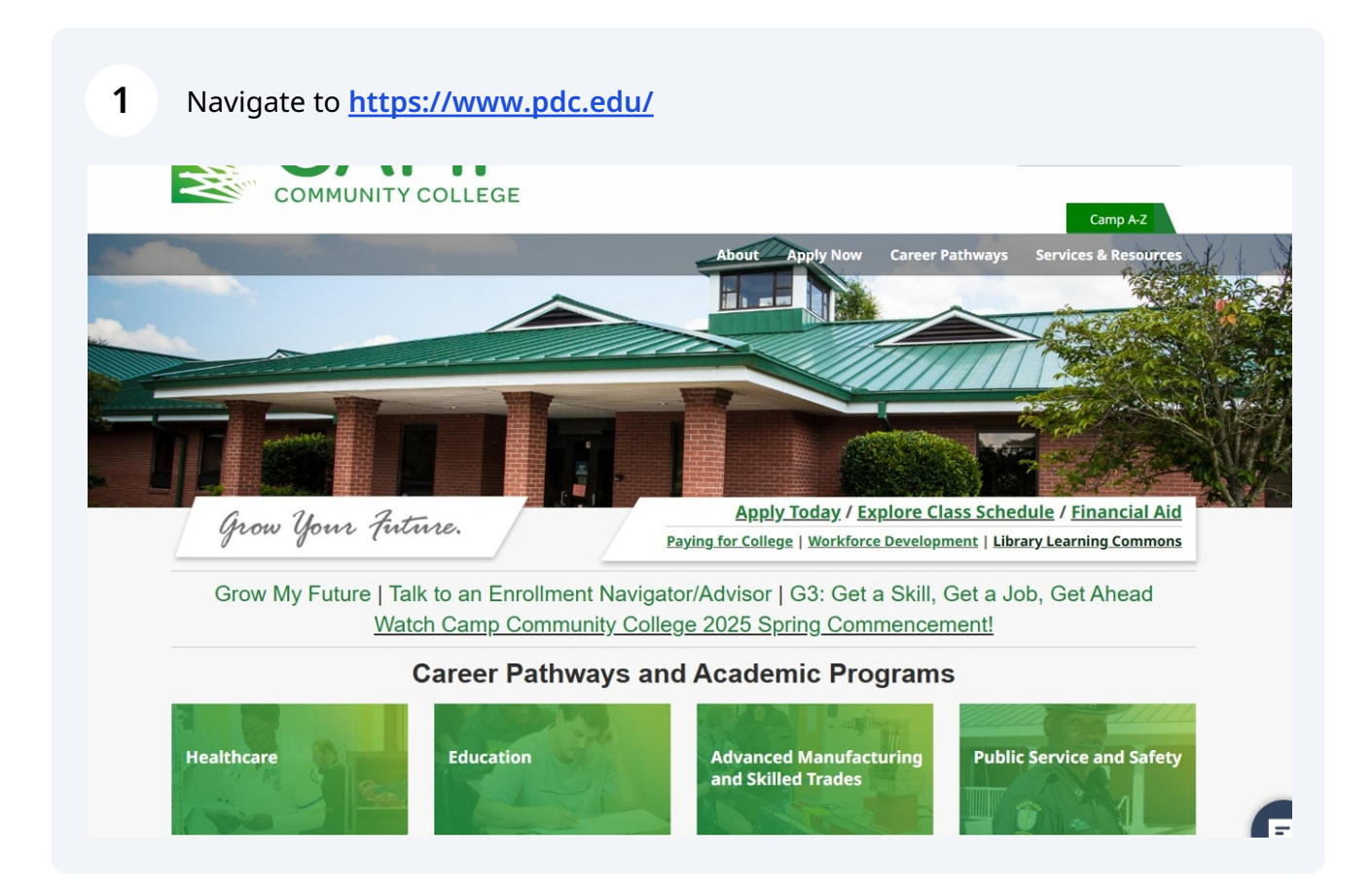

#### 2 Click "Library Learning Commons."

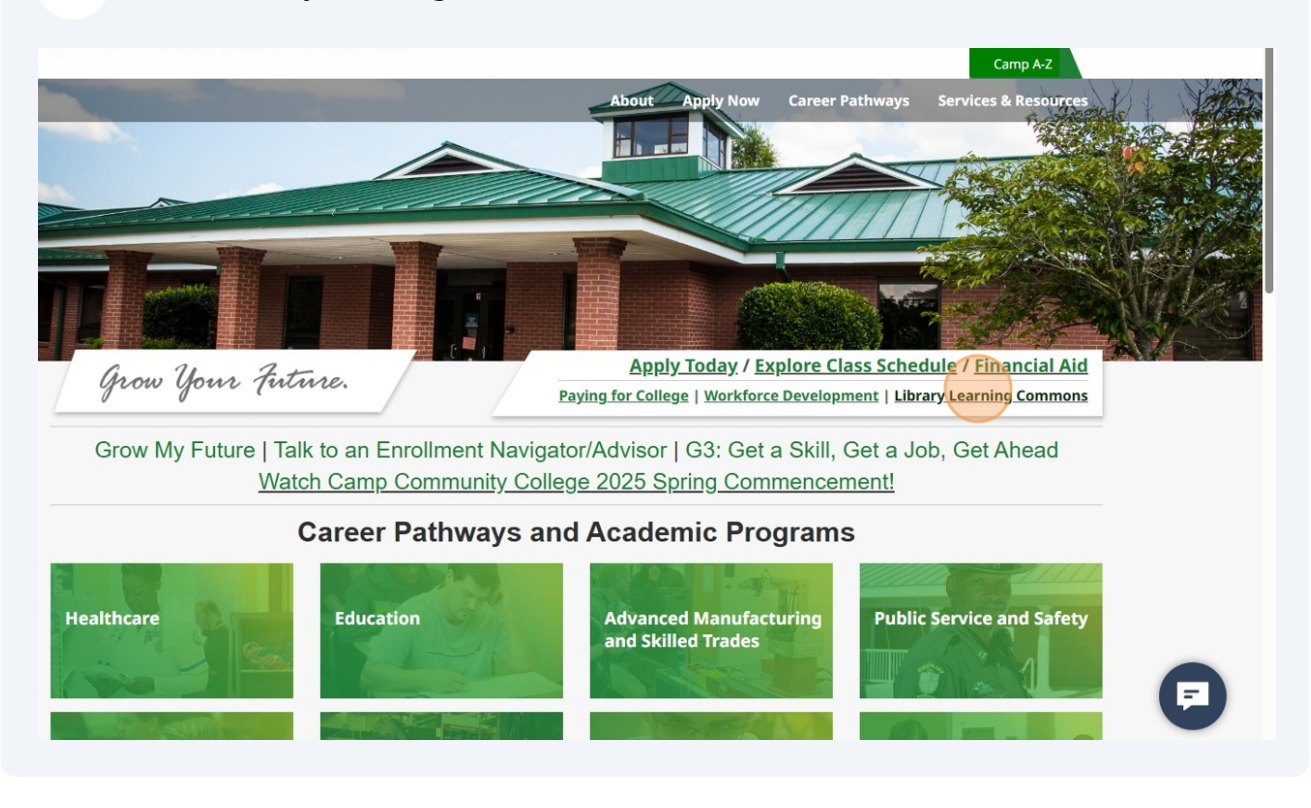

3 Click "Library Catalog QuickSearch." Contact Us My Camp SEARCH.. 0 Donate COMMUNITY COLLEGE Camp A-Z About Apply Now **Career Pathways** Services & Resources Library Learning Commons Home > Library Learning Commons Library Learning Commons LIBRARY LEARNING COMMONS Library Hours: Summer Hours May 16th - July 31st\* Library Catalog QuickSearch Franklin: Databases Monday - Thursday: 8:00 AM - 7:00 PM Research Guides Friday: 8:00 AM - 12:30 PM (Unless posted otherwise) Library Services Request Suffolk: Access to Library Materials Monday – Thursday: 8:00 AM – 5:00 PM Friday: Closed Research FAQ Do you want the Suffolk library to have Friday hours? EBSCO eBook Collection FAQ Please tell us here: https://pdc.libwizard.com/f/Suffolk\_Friday\_Hours Interlibrary Loan Service Student IDs are available in the libraries and at the Smithfield Center! InterLibrary Loan Request Library Feedback Form Students & Faculty

# **4** This is the Basic Search page of the online catalog. Type in your search terms, then click the magnifying glass icon.

|                                                                                                    | NEW<br>SEARCH | ASK A<br>LIBRARIAN | RESEARCH<br>GUIDES | BROWSE<br>SEARCH | COLLECTION         |                |                  |                 | * | Sign in | Menu 🔻 |
|----------------------------------------------------------------------------------------------------|---------------|--------------------|--------------------|------------------|--------------------|----------------|------------------|-----------------|---|---------|--------|
| student success                                                                                             |               |                    |                    |                  |                    | ×              | <mark>ب</mark> ک | Advanced search |   |         |        |
| student success                                                                                             |               |                    |                    |                  |                    |                |                  |                 |   |         |        |
| How does this work?                                                                                         |               |                    |                    | Whe              | re can I get h     | elp?           |                  |                 |   |         |        |
| QuickSearch provides simple, one-stop videos, articles, digital media, and more                             | searching f   | or books and e     | -books,            | Ask a l          | ibrarian how to st | art your searc | h                |                 |   |         |        |
| Sign-in in order to:<br>• Renew books and videos<br>• Request a hold on an item<br>• Create favorites lists |               |                    |                    |                  |                    |                |                  |                 |   |         |        |
|                                                                                                    |               |                    |                    |                  |                    |                |                  |                 |   |         |        |
|                                                                                                    |               |                    |                    |                  |                    |                |                  |                 |   |         |        |
|                                                                                                    |               |                    |                    |                  |                    |                |                  |                 |   |         |        |
|                                                                                                    |               |                    |                    |                  |                    |                |                  |                 |   |         |        |
|                                                                                                    |               |                    |                    |                  |                    |                |                  |                 |   |         |        |

To filter the results for articles from peer-reviewed journals, first click "Peer-reviewed Journals" on the right.

| student success                                                                                                    |                                                                                                    |
|----------------------------------------------------------------------------------------------------|----------------------------------------------------------------------------------------------------|
| Sign in to get complete results and to request items 🚽 Sign in                                                                                                    | X DISMISS                                                                                                    |
| 0 selected       PAGE 1       1-10 of 439,667 Results ▼         Image: Student success.       Student success.         Queensland University of Technology.       2015-         Image: PEER REVIEWED       Image: OPEN ACCESS         Image: Online access >       Image: Open Access         Image: View Journal Contents [2]       Image: Open Access | Filter my results  Filter my results  Filter my res |
| JOURNAL<br>Journal of student success and retention.<br>Tennessee Association of Student Success and Retention.<br>2014-<br>O OPEN ACCESS<br>O Online access >                                                                                                    |                                                                                                    |
| <ul> <li>BOOK</li> <li>Engaging Students : Using Evidence to Promote Student Success</li> <li>Strydom, Francois, editor; Kuh, George D., editor; Loots, Sonja, editor.</li> <li>2017</li> <li>Online access &gt;</li> </ul>                                                                                                    |                                                                                                    |
| воок                                                                                                    | •• ø • ••                                                                                                    |

5

#### To filter for results with full text, click "Full Text Online"

6

|                                                                                                    | Sign in to get complete results and to request items   Sign in 🔰 🗙 D                                                                                                    | ISMISS   |   |   |                                                                                                    |
|----------------------------------------------------------------------------------------------------|----------------------------------------------------------------------------------------------------|----------|---|---|----------------------------------------------------------------------------------------------------|
| 0 selected                                                                                                    | PAGE 1 1-10 of 204,014 Results 🔻                                                                                                    |          |   | Ŧ | <br>Active filters<br>Peer-reviewed Journals 🗙                                                                            |
| 1<br>STUDENT<br>SUCCESS                                                                                                    | JOURNAL<br>Student success.<br>Queensland University of Technology.<br>2015-<br>PEER REVIEWED O OPEN ACCESS<br>O Online access ><br>View Journal Contents [2]                                                         | "        | G | * | <br><ul> <li>Remember all filters</li> <li>Reset filters</li> <li>Filter my results</li> <li>Expand My Results</li> </ul> |
| 2                                                                                                    | JOURNAL<br>Journal of postsecondary student success.<br>Florida State University. Center for Postsecondary Success, issuing body.<br>2021-<br>PEER REVIEWED OPEN ACCESS<br>Online access >                            | "        | S | * | <br>Sort by Relevance  Availability  Full Text Online Open Access                                                         |
| 3                                                                                                    | JOURNAL<br>Journal of developmental education.<br>Appalachian State University. Center for Developmental Education.; National Organization for <u>Student Succes</u><br>1984-<br>© PEER REVIEWED<br>Ø Online access > | <b>"</b> | S | * | <br>Publication Date<br>Subject<br>New Items<br>Language                                                                  |
| 4<br>Provide a state<br>Provide a state<br>Pro | ARTICLE Y Virtual Classrooms: How Online College Courses Affect Student Success Bettinger, Eric P.; Fox, Lindsay; Loeb, Susana, 3 Taylor, Eric S.                                                                     | "        | S | * |                                                                                                    |

## **7** To further filter for full text articles, click "Resource Type"

| Sign in to get complete results                                                                                                    | s and to request items  🔁 Sign in 🛛 🗙 I | DISMISS    |   |                                                                                                    |
|----------------------------------------------------------------------------------------------------|-----------------------------------------|------------|---|----------------------------------------------------------------------------------------------------|
| 0 selected PAGE 1 1-10 of 204,013 Results ▼                                                                                                    |                                         |            | ¥ | Active filters<br>Peer-reviewed Journals X                                                                    |
| JOURNAL<br>Student success.<br>Queensland University of Technology.<br>2015-<br>PEER REVIEWED OPEN ACCESS<br>Online access ><br>View Journal Contents [2]                                                 |                                         | <b>"</b> & | * | Full Text Online ×  Remember all filters  Reset filters  Filter my results                                    |
| JOURNAL<br>Journal of postsecondary student success.<br>Florida State University. Center for Postsecondary Success, issu<br>2021-<br>© PEER REVIEWED O OPEN ACCESS<br>Ø Online access >                   | ing body.                               | <b>"</b>   | * | <ul> <li>Expand My Results</li> <li>Sort by Relevance</li> <li>Availability ^</li> <li>Open Access</li> </ul> |
| ARTICLE<br>Virtual Classrooms: How Online College Courses Affe<br>Bettinger, Eric P.; Fox, Lindsay; Loeb, Susanna; Taylor, Eric S.<br>The American economic review, 2017-09, Vol.107 (9), p.2855-28<br>44 | ct Student Success                      | יי 🔗       | * | Publication Date ~<br>Subject ~<br>New Items ~                                                                |
| <ul> <li>Download PDF [2]</li> <li>Read Article [2]</li> <li>View Issue Contents [2]</li> </ul>                                                                                                    |                                         |            |   | Language 🗸                                                                                                    |

8 Click "Articles"

|                                                                                                    | Sign in to get complete results and to request items 🔁 Sign in 🔅                                                                                                    |                                              |     |                                                                                                    |
|----------------------------------------------------------------------------------------------------|----------------------------------------------------------------------------------------------------|----------------------------------------------|-----|----------------------------------------------------------------------------------------------------|
| 0 selected                                                                                                    | PAGE 1 1-10 of 204,013 Results 🔻                                                                                                    |                                              | Ŧ   | <br>Active filters<br>Peer-reviewed Journals 🗙                                                                                                    |
| STUDENT                                                                                                    | JOURNAL Student success. Queensland University of Technology. 2015- PEER REVIEWED O OPEN ACCESS O Online access > View Journal Contents []                                                                                                    | "                                            | & ¥ | <br>Full Text Online ×         Remember all filters         Reset filters         Filter my results                                                      |
|                                                                                                    | JOURNAL<br>Journal of postsecondary student success.<br>Florida State University. Center for Postsecondary Success, issuing body.<br>2021-<br>PEER REVIEWED O OPEN ACCESS<br>O Online access >                                                                                                    | "                                            | © 🖈 | <br><ul> <li>Expand My Results</li> <li>Sort by Relevance </li> <li>Availability ^</li> <li>Open Access</li> </ul>                                       |
| Hanna Market<br>Hanna Market<br>Hanna Market<br>Hanna Market<br>Hanna Market<br>Hanna Market<br>Hanna Market<br>Hanna Market<br>Hanna Market<br>Hanna Market<br>Hanna Market | ARTICLE Virtual Classrooms: How Online College Courses Affect Student Success<br>Bettinger, Eric P. ; Fox, Lindsay ; Loeb, Susanna ; Taylor, Eric S.<br>The American economic review, 2017-09, Vol.107 (9), p.2855-2875<br>44 Using an instrumental variables approach, we find that taking a course online, instead of in-person, re<br>success and progress in college 44<br>PEER REVIEWED O OPEN ACCESS | <b>(                                    </b> | 𝔄 ¥ | <br>Resource Type A<br>Articles (197,686)<br>Reviews (5,023)<br>Magazine Articles (1,000)<br>Conference Proceedings (286)<br>Online First Articles (261) |
|                                                                                                    | Download PDF [2]  View Issue Contents [2]                                                                                                    |                                              |     | Journals (4)                                                                                                    |

9

The results should all have full text options. To further filter by date, click "Publication Date"

|                                                                                                    | Sign in to get complete results and to request items   Sign in 🗙 DISMISS                                                                                                    |                                                                                                    |
|----------------------------------------------------------------------------------------------------|----------------------------------------------------------------------------------------------------|----------------------------------------------------------------------------------------------------|
| 0 selected                                                                                                    | PAGE 1 1-10 of 197,686 Results -                                                                                                    | Active filters<br>Peer-reviewed Journals 🗙                                                                                                 |
| 1<br>Construction<br>Construction | ARTICLE Y Y O Y I O Y I | Full Text Online x       Articles x         Remember all filters         Reset filters         Filter my results         Expand My Results |
| 2<br>Ptos<br>one                                                                                                    | ARTICLE Y Y O Y O Y ····<br>"When I talk about it, my eyes light up!" Impacts of a national laboratory internship on<br>community college student success<br>Coté, Laleh E.; Van Doren, Seth; Zamora, Astrid N.; Jaramillo Salcido, Julio ; Law, Esther W.; Munoz, Gabriel Otero ;<br>Manocha, Aparra; Flood, Colette L.; Baranger, Anne M.<br>PloS one, 2025-01, Vol.20 (1), p.e0317403<br>) impacted their academic/career activities. We learned that alumni had low confidence and expectations of success in<br>STEM as community college students                                                                                                    | Sort by Relevance<br>Availability ^<br>Open Access<br>Resource Type ~<br>Publication Date ~<br>Subject ~                                   |
| 3                                                                                                    | ARTICLE Y Y D Y Y D Y Y D Y Y D Y Y D Y Y D Y Y D Y Y Y Y Y Y Y Y Y Y Y Y Y Y Y Y Y Y Y Y                                                                                                    | New Items ∨<br>Language ∨                                                                                                    |

### **10** Change the dates in the "From" and "To" fields.

|                                                                                                    | Sign in to get complete results and to request items  🔁 Sign in 🔰 🗙 DISMISS                                                                                                    |   |                                                                                                    |
|----------------------------------------------------------------------------------------------------|----------------------------------------------------------------------------------------------------|---|----------------------------------------------------------------------------------------------------|
| 0 selecte                                                                                                    | d PAGE 1 1-10 of 197,686 Results ▼                                                                                                    | Ŧ | <br>Active filters<br>Peer-reviewed Journals 🗙                                                                                                    |
| 1<br>Karakara<br>Karakara<br>Kar | ARTICLE Y Y O<br>Virtual Classrooms: How Online College Courses Affect Student Success<br>Bettinger, Eric P.; Fox, Lindsay; Loeb, Susanna; Taylor, Eric S.<br>The American economic review, 2017-09, Vol.107 (9), p.2855-2875<br>                                                                                                    | * | <br>Full Text Online ×       Articles × <ul> <li>Remember all filters</li> <li>Reset filters</li> </ul> Filter my results <ul> <li>Expand My Results</li> </ul> |
| 2<br>PLOS<br>One                                                                                                    | ARTICLE Y Y Y Y<br>"When I talk about it, my eyes light up!" Impacts of a national laboratory internship on<br>community college student success<br>Coté, Laleh E. ; Van Doren, Seth ; Zamora, Astrid N. ; Jaramillo Salcido, Julio ; Law, Esther W. ; Munoz, Gabriel Otero ;<br>Manocha, Aparna ; Flood, Colette L. ; Baranger, Anne M.<br>PloS one, 2025-01, Vol.20 (1), pe0317403<br>) impacted their academic/career activities. We learned that alumni had low confidence and expectations of success in<br>STEM as community college students <sup>64</sup><br>PEER REVIEWED O OPEN ACCESS<br>Download PDF O Read Article O | * | <br>Sort by Relevance  Availability  Open Access Resource Type  Publication Date  From To 1801 Refine Refine                                                    |
|                                                                                                    | ARTICLE Y Y Y S<br>Academic Engagement and Student Success: Do High-Impact Practices Mean Higher<br>Graduation Rates?<br>Johnson, Sarah Randall ; Stage, Frances King<br>The Journal of higher education (Columbus), 2018-01, Vol.89 (5), p.753-781<br>Impact Provide the American Colleges and Universities defined high-impact practices as especially effective for student.                                                                                                    | * | <br>Subject V<br>New Items V<br>Language V                                                                                                    |

**11** Click "Refine." Your results will be limited to the indicated dates.

|                                                                                                    | Sign in to get complete results and to request items 🛛 🔁 Sign in 🛛 🗙 DISMISS                                                                                                    |                                                                                                    |
|----------------------------------------------------------------------------------------------------|----------------------------------------------------------------------------------------------------|----------------------------------------------------------------------------------------------------|
| 0 selecte                                                                                                    | d PAGE 1 1-10 of 197,686 Results *                                                                                                    | Active filters<br>Peer-reviewed Journals 🗙                                                                                                    |
| L<br>Register of the second second seco | ARTICLE Y Y O X<br>Virtual Classrooms: How Online College Courses Affect Student Success<br>Bettinger, Eric P.; Fox, Lindsay; Loeb, Susanna; Taylor, Eric S.<br>The American economic review, 2017-09, Vol.107 (9), p.2855-2875<br>                                                                                                    | <ul> <li>Full Text Online × Articles ×</li> <li>Remember all filters</li> <li>Reset filters</li> <li>Filter my results</li> <li>Expand My Results</li> </ul> |
| 2<br>PLos<br>one                                                                                                    | ARTICLE Y Y O<br>"When I talk about it, my eyes light up!" Impacts of a national laboratory internship on<br>community college student success<br>Coté, Laleh E.; Van Doren, Seth ; Zamora, Astrid N.; Jaramillo Salcido, Julio ; Law, Esther W. ; Munoz, Gabriel Otero ;<br>Manocha, Aparna ; Flood, Colette L.; Baranger, Anne M.<br>PloS one, 2025-01, Vol.20 (1), p.e0317403<br> | Sort by Relevance  Availability  Open Access Resource Type  Publication Date From 2020  2020  Refine                                                         |
| 3<br>                                                                                                    | ARTICLE Y Y Y & Y & Y & Y & Y & Y & Y & Y & Y                                                                                                    | Subject ∨ New Items ∨ Language ∨                                                                                                    |